## 公務人員保障暨培訓委員會

訓練供需查詢平台操作手冊-刊登資料維護作業

本會網址: <u>https://www.csptc.gov.tw/</u>

Step 1→請點選『培訓發展業務』的頁籤找到訓練資源整合專區。

| Open Civil Service Protection & Training Commission     回首 |                     |            |                |              | r頁 網站導覽 服務信箱 English ◀ ▲ ▲ ▲ 編編録字 Search Q 進階搜尋 |          |  |
|------------------------------------------------------------|---------------------|------------|----------------|--------------|-------------------------------------------------|----------|--|
| 認識本會 保障業務                                                  | 培訓發展業務              | 培訓評鑑業務     | 法規及函釋          | 保訓統計         | 資訊專區                                            |          |  |
|                                                            | 訓練進修法相關業            | 网          |                |              |                                                 |          |  |
| 保障墨新淡自 · · · · · · · · · · · · · · · · · · ·               | 考試錄取人員訓練相關業務(含各項訓練) |            |                | <b>庙</b>     |                                                 |          |  |
| 不伴取初/月志 中副取利/月志                                            | 考試錄取受訓人員            | 一般保險       |                |              | 便氏服務                                            | a c      |  |
| 108-11-27 109年公務人員晉升官等訓練選選作: 升任官等訓練相關業務                    |                     |            |                | 培訓業務系統       |                                                 |          |  |
| 108-11-26 109年公務人員特種考試關務人員考                                | 行政中立與公務倫議           | 與公務倫理訓練及宣導 |                |              | 保障事件決定書查詢                                       |          |  |
| 400년시장 / 특급쓮패현정보험상과                                        | 國際研討會               |            |                |              | 11 11 11 12 12 12 12 12 12 12 12 12 12 1        | er ak és |  |
| 108-11-26 108年公務人員高寺堂首通考訊師助                                | 訓練資源整合專區            |            |                | 优制株型总元区用版所呈刷 |                                                 |          |  |
| 108-11-19 109年公務人員初等考試錄取人員訓                                | 協調會報專區              |            | 公務人員保障事件線上申辦平臺 |              |                                                 |          |  |
| 108-11-15 108年特種考試地方政府公務人員考                                | 其他事項                |            |                | 考討           | 《錄取人員線上申辦及                                      | 查詢系統     |  |
|                                                            | 更多                  |            |                | 者            | 試錄取人員訓練通知                                       | 相關規定     |  |
|                                                            |                     |            |                | 115          | 更多                                              |          |  |

## Step 2→點選『訓練資源供需查詢平台』,進入此系統。

| 公務人員保障暨培訓委員會     Civil Service Protection & Training Commission |                                    |                    |           | 回首頁 網站導覽 服務信箱 English < A A<br>熱門關鍵字 Search 🤤 進層複要 |      |      |    |  |
|-----------------------------------------------------------------|------------------------------------|--------------------|-----------|----------------------------------------------------|------|------|----|--|
| 認識ス                                                             | 本會 保障業務                            | 培訓發展業務             | 培訓評鑑業務    | 法規及函釋                                              | 保訓統計 | 資訊專區 |    |  |
| 培訓發展業務                                                          | ▲ <sub>首頁 &gt; 培訓發展</sub><br>訓練資源整 | 業務 > 訓練資源整合<br>今事區 | 裏區        |                                                    |      |      | ē  |  |
| 訓練進修法相關業務                                                       |                                    |                    |           |                                                    |      |      | ٩. |  |
| 考試錄取人員訓練相關<br>業務(含各項訓練)                                         | ▶訓練機關(構)ᢃ                          | 2 援各機關(構)辦理        | 里訓練作業注意事項 |                                                    |      |      |    |  |
| 考試錄取受訓人員一般<br>保險                                                | ▶訓練供給及需求<br>▶ 訓練資源供需查              | a<br>副<br>御平台      |           |                                                    |      |      |    |  |
| 升任官等訓練相關業務                                                      | ▷ 操作說明                             |                    |           |                                                    |      |      |    |  |
| 行政中立與公務倫理訓<br>練及宣導                                              | ▷ 刊登資料維護<br>○ 刊登密碼査詢()             | 作業                 |           |                                                    |      |      |    |  |
| 國際研討會                                                           | ▷ 訓練供給刊登                           | F 216              |           |                                                    |      |      |    |  |
| 訓練資源整合專區                                                        | ▷ 訓練需求刊登                           |                    |           |                                                    |      |      |    |  |
| 公務人員訓練進修協調<br>會報專區                                              | -                                  |                    |           |                                                    |      |      |    |  |
| 其他事項                                                            |                                    |                    |           | 見 回最上面                                             |      |      |    |  |

| Step 3- | 點選『 | '刊登資料維護 | 作業』,進ノ | \資料維護之 | 操作頁面。 |
|---------|-----|---------|--------|--------|-------|
|---------|-----|---------|--------|--------|-------|

| Civil Service Protection & | 医培訓委員會<br>Training Commission       |                               |               | i回<br>熱門     | 皆頁 網站導覽<br>開鍵字 Searc | 服務信箱 Englis<br>h | h <b>&lt; A A A</b> |  |
|----------------------------|-------------------------------------|-------------------------------|---------------|--------------|----------------------|------------------|---------------------|--|
| 認識な                        | 本會 保障業務                             | 培訓發展業務                        | 培訓評鑑業務        | 法規及函釋        | 保訓統計                 | 資訊專區             |                     |  |
| 訓練資源整合<br>專區               | <sup>▲ 首頁 &gt; 培訓發展<br/>訓練資源供</sup> | <sub>業務,訓練資源整合</sub><br>需查詢平台 | ▶專區 > 訓練資源供需者 | <b>≦</b> 詢平台 |                      |                  | ē                   |  |
| 訓練機關(構)支援各                 | 操作說明                                | 登資料維護作業                       | 刊登密碼查詢作業      | 訓練供給刊登       | 訓練需求刊登               | 5                |                     |  |
| 機關(構)辦理訓練作<br>業注意事項        | 刊登代號                                | 訓練分類                          | 訓練機關名稱        | 地點           | 訓練人數                 | 住宿               | 住宿人數                |  |
| 訓練供給及需求資訊                  | -                                   | 查無資料                          |               |              |                      |                  |                     |  |
| 訓練資源供需查詢平台                 |                                     |                               | 回上一算          | 頁 回最上面       |                      |                  |                     |  |

Step 4→請填寫刊登代碼、密碼及驗證碼,按下確定即可進行維

頀。

|                | 暨培訓委員會<br>Training Commission                            |                     |              | 回<br>熱門     | 首頁 網站導覽<br>Sear    | 服務信箱 English<br>ch               | ▲ A A A ▲ 進階搜尋 |
|----------------|----------------------------------------------------------|---------------------|--------------|-------------|--------------------|----------------------------------|----------------|
| 認識.            | 本會保障業務                                                   | 培訓發展業務              | 培訓評鑑業務       | 法規及函釋       | 保訓統計               | 資訊專區                             |                |
| 訓練資源供需<br>查詢平台 | ◆ 首頁 > 培訓發展<br>刊登資料維                                     | 業務→ 訓練資源整合<br>蒦作業   | 專區 → 訓練資源供需重 | 查前平台 > 刊登資料 | はないで、              | ∽u <sup>7</sup> ⊊∓ <i>∽m</i> a≅# |                |
| 操作說明           | • 本永规推議 1-9<br>登。。                                       | 引重证 (六個 分)(司)(牀 口 ; | 助/不到别之於祖或而   | 水具が推廣に来!    | ◎ UX 20 AY 員 小斗 PY | 甘必須侍人紅迦黄修                        |                |
| 刊登資料維護作業       | <ul> <li>如刊登資料已ま</li> <li>TURE 2014 (金譜/6-34)</li> </ul> | 3過檔期(訓練日期),         | 請重新再刊登一次。    |             |                    |                                  |                |
| 刊登密碼查詢作業       | 刊豆貢科維護作業                                                 |                     |              |             |                    |                                  |                |
| 訓練供給刊登         | * 請輸入刊登代號 <mark>(必</mark>                                | 填):                 |              |             |                    |                                  |                |
| 訓練需求刊登         |                                                          |                     |              |             |                    |                                  | v              |
|                | * 請軸入刊登密碼(必<br>/                                         | 壤):                 | pE4          | AK 重新產生     | 語音播放               |                                  |                |
|                |                                                          |                     |              | 確定          |                    |                                  |                |